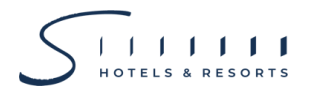

## <u>สิ่งที่ส่งมาด้วย 10</u>

## การใช้รหัสคิวอาร์ (QR Code) สำหรับดาวน์โหลดเอกสารการประชุมผู้ถือหุ้น

ตลาดหลักทรัพย์แห่งประเทศไทย โดยบริษัทศูนย์รับฝากหลักทรัพย์ (ประเทศไทย) จำกัด ในฐานะนายทะเบียน หลักทรัพย์ได้พัฒนาระบบเพื่อให้บริษัทจดทะเบียนในตลาดหลักทรัพย์ฯ ส่งเอกสารการประชุมผู้ถือหุ้น และรายงาน ประจำปี (แบบ 56-1 One Report) ในรูปแบบอิเล็กทรอนิกส์ผ่านรหัสคิวอาร์ (QR Code) เพื่อให้ผู้ถือหุ้นสามารถเรียกดู ข้อมูลได้อย่างสะดวกและรวดเร็ว ทั้งนี้ ผู้ถือหุ้นสามารถดาวน์โหลดข้อมูลผ่าน QR Code ตามขั้นตอนต่อไปนี้

## <u>สำหรับระบบปฏิบัติการ iOS</u>

- 1. เปิดกล้องบนมือถือ
- 2. หันกล้องถ่ายรูปบนมือถือส่องไปที่ QR Code
- 3. หน้าจอจะมีข้อความขึ้นมาด้านบน ให้กดที่ข้อความนั้น เพื่อดูข้อมูลประกอบการประชุม

<u>หมายเหตุ</u>: กรณีที่ไม่มีข้อความ (Notification) บนมือถือ ผู้ถือหุ้นสามารถสแกน QR Code จากแอปพลิเคชัน อื่นๆ เช่น QR CODE READER, Facebook และ Line เป็นต้น

## <u>สำหรับระบบปฏิบัติการ Android</u>

1. เปิดแอปพลิเคชัน QR CODE READER, Facebook หรือ Line

ขั้นตอนการสแกน QR Code ผ่าน Line

- เข้าไปใน Line แล้วเลือก add friend (เพิ่มเพื่อน)
- เลือก QR Code
- สแกน QR Code
- 2. สแกน QR Code เพื่อดูข้อมูลประกอบการประชุม